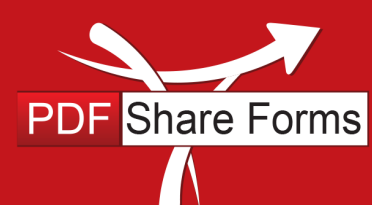

Document revision 2.0/05/30/2013

## Populating drop-down values in XFA form

This guide describes the steps to populate drop-down values in XFA form with enabled extended features without using data sources. As an example, we will use XFA template with extended features which already has a Drop-down Field (LogoSelector) and Image Field (Logo).

**Online, Offline, OnDemand** 

PDF and SharePoint are better together

**Step 1.** Add two Text Fields in order to store pictures' data and names. Both of them must be hidden, so that user can't change their data.

**Step 2.** Add a "Form Load" action script: *PDF Form Tools*  $\rightarrow$  *Developer*  $\rightarrow$  *Form Load*  $\rightarrow$  *Execute C# script Action.* This action must be placed under OnLoad action:

| ▼ Run system OnLoad action                                            | ×            |
|-----------------------------------------------------------------------|--------------|
| If                                                                    |              |
| Drag conditions here                                                  |              |
| Then                                                                  |              |
| Run system OnLoad action                                              | X            |
| Execute C# script string uri=""; SPList list = currentWeb.Lists["Pi × | $\mathbf{X}$ |
| Drag actions here                                                     |              |

## Script:

```
string uri="";
SPList list = currentWeb.Lists["PicLib"];
SPQuery query = new SPQuery();
    query.Query = string.Concat(
                "<Where><Eq>",
                "<FieldRef Name='Person' LookupId='TRUE'/>",
                "<Value Type='Int'>"+ currentWeb.CurrentUser.ID +"</Value>",
                "</Eq></Where>");
SPListItemCollection items = list.GetItems(query);
foreach(SPListItem item in items) {
    uri="http://labs.pdfshareforms.com/sites/labs1/PicLib/"+item["Name"].ToString();
    SPFile picture = currentWeb.GetFile(uri);
   byte[] pictureData = picture.OpenBinary();
   data.resolveNode("Logo").value = System.Convert.ToBase64String(pictureData);
   data.resolveNode("TextField1").value = data.resolveNode("TextField1").value +
item["Name"].ToString().Split('.')[0] + ";";
    data.resolveNode("TextField2").value = data.resolveNode("TextField2").value +
System.Convert.ToBase64String(pictureData) + ";";
}
```

This C# script will load pictures' data and names into two Text Fields and separate each value with ";".

Page **1** of **2** 

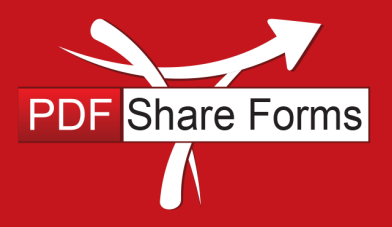

Document revision 2.0/05/30/2013

**Online, Offline, OnDemand** 

PDF and SharePoint are better together

**Step 3.** Place JavaScript in "On Form Ready Script": *PDF Form Tools* → *Developer* → *On Form Ready Script*.

## Script:

```
var dropdown = xfa.resolveNode('$form.Root.Default..LogoSelector');
dropdown.clearItems();
var val = xfa.resolveNode("$data..TextField1").value;
var len = val.split(";").length - 1;
for(var i = 0;i< len; i++ ){
    dropdown.addItem(val.split(";")[i],val.split(";")[i]);
}
```

This script will populate drop-down field (LogoSelector) with pictures' names from Text Field.

**Step 4.** Add a script to Drop-down Field (LogoSelector) in "Field Exit" action: **PDF Form Tools**  $\rightarrow$  **Properties**  $\rightarrow$  **Field Exit**  $\rightarrow$  **Execute script**.

| * Execute script var user = xfa.resolveNode("\$dataLogoSelector") | × |
|-------------------------------------------------------------------|---|
| If                                                                |   |
| Drag conditions here                                              |   |
| Then                                                              |   |
| Execute script var user = xfa.resolveNode("\$dataLogoSelector") x | × |
| Drag actions here                                                 |   |

## Script:

```
var user = xfa.resolveNode("$data..LogoSelector").value;
var val = xfa.resolveNode('$data..TextField1').value;
var pic = xfa.resolveNode('$data..TextField2').value;
var len = val.split(";").length - 1;
for(var i = 0;i< len; i++ ){
    if(val.split(";")[i] == user){
        xfa.resolveNode("$data..Logo").value = pic.split(";")[i];
    }
}
```

This script will check the selected value in Drop-down Field (LogoSelector) and place required picture into Image Field (Logo).

780 Roosevelt, Irvine, CA 92620, USA ph. +1 888 792 7871 / fx. +1 949 861 6447

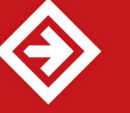